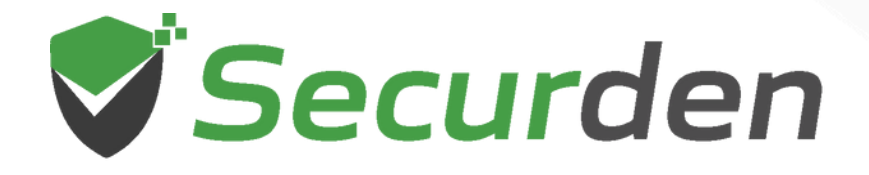

# Password Vault for Enterprises Installation Guide

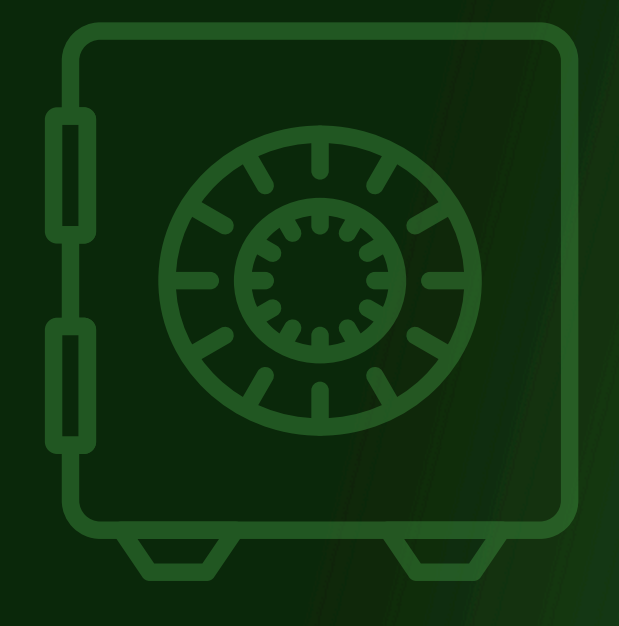

11

0101

0 1 10

010

# Securden Password Vault for Enterprises Installation Guide

Welcome to Securden Password Vault for Enterprises. This document is for administrators and provides information on installing the solution and getting started with the initial settings.

### **System Requirements for Installation**

Securden Password Vault comes with everything bundled and does not require any specific software to be installed separately. Following are the minimum hardware and software configuration required by Securden:

| Description        | Specification                                     |  |  |
|--------------------|---------------------------------------------------|--|--|
| Operating System   | Any machine running Windows Servers 2008R2        |  |  |
|                    | and above (64 bit)                                |  |  |
|                    | Recommended: Windows Server 2019                  |  |  |
|                    |                                                   |  |  |
| Memory and Storage | 8 GB RAM and 50 GB Hard Disk Space in each        |  |  |
|                    | machine (Primary and Secondary servers in         |  |  |
|                    | High Availability setup)                          |  |  |
|                    |                                                   |  |  |
| Backend Database   | You can either use the <b>PostgreSQL</b> database |  |  |
|                    | bundled with the product by default.              |  |  |
|                    | Alternatively, you can make use of MS SQL         |  |  |
|                    | Server 2008 and above (including SQL Server       |  |  |
|                    | Express edition)                                  |  |  |
|                    |                                                   |  |  |
|                    | Recommended: SQL Server 2017                      |  |  |

Web-InterfaceChrome, Firefox, Edge, Safari, Internet Explorer10 and above.

Securden Password Vault consists of the following components:

- Securden server
- PostgreSQL database bundled with the product. PostgreSQL process accepts connections only from the host in which the server is running.

# Installation

 Download Securden\_Password\_Vault.exe and execute it by doubleclicking the file.

| 🦊   🗹 📜 🔻   Do                                                                                  | wnload       | s                                                                        |                             |          |               |             |                                               |  |
|-------------------------------------------------------------------------------------------------|--------------|--------------------------------------------------------------------------|-----------------------------|----------|---------------|-------------|-----------------------------------------------|--|
| File Home                                                                                       | Share        | View                                                                     |                             |          |               |             |                                               |  |
| Pin to Quick Copy<br>access                                                                     | Paste pboard | <ul> <li>✓ Cut</li> <li>✓ Copy path</li> <li>✓ Paste shortcut</li> </ul> | Move Cop<br>to * to         | organise | New item •    | Properties  | Select all<br>Select none<br>Invert selection |  |
| $\leftarrow \rightarrow \times \uparrow \downarrow \rightarrow$ This PC $\rightarrow$ Downloads |              |                                                                          |                             |          |               |             |                                               |  |
|                                                                                                 |              | Name                                                                     |                             |          | Date modified | Туре        | Size                                          |  |
|                                                                                                 |              | Securden                                                                 | Securden_Password_Vault.exe |          |               | Application | 70,062 KB                                     |  |
|                                                                                                 | *            |                                                                          |                             |          |               |             |                                               |  |
| Documents                                                                                       |              |                                                                          |                             |          |               |             |                                               |  |
| Nictures                                                                                        | *            |                                                                          |                             |          |               |             |                                               |  |
| Docs                                                                                            |              |                                                                          |                             |          |               |             |                                               |  |
| 📜 Marketing                                                                                     |              |                                                                          |                             |          |               |             |                                               |  |
| PPTs                                                                                            |              |                                                                          |                             |          |               |             |                                               |  |
| 📙 Vault                                                                                         |              |                                                                          |                             |          |               |             |                                               |  |
| 🔉 🜰 OneDrive                                                                                    |              |                                                                          |                             |          |               |             |                                               |  |

- The installation wizard will guide you through the installation process
- Specify the directory where the product has to be installed by default, it will be installed in C:/Program Files/Securden; Henceforth, this installation directory path shall be referred to as "Vault\_Home"

- Finally, Securden server will start and it will automatically launch the web-interface.
- Click "Finish" in the wizard to complete the installation process.

**Note:** During the installation process, the Windows Defender will display the following warning message. Click "**Allow Access**" to proceed with the installation.

| Indows Security Alert                                                                                                    |                                                                                                    |  |  |  |
|----------------------------------------------------------------------------------------------------|----------------------------------------------------------------------------------------------------|--|--|--|
| Windows Defend<br>app                                                                                                    | ler Firewall has blocked some features of this                                                                   |  |  |  |
| Windows Defender Firewall has bl<br>private networks.                                                                             | ocked some features of PostgreSQL Server on all public and PostgreSQL Server PostgreSQL Server PostgreSQL Server |  |  |  |
| Publisher:<br>Path:                                                                                                    | PostgresQL Global Development Group<br>C:\program files\securden\password_vault\pgsql\bin<br>\postgres.exe       |  |  |  |
| Allow PostgreSQL Server to communicate on these networks:                                                                         |                                                                                                    |  |  |  |
| Public networks, such as those in airports and cafés (not recommended<br>because these networks often have little or no security) |                                                                                                    |  |  |  |
| What are the risks of allowing an app through a firewall?                                                                         |                                                                                                    |  |  |  |
|                                                                                                    | Allow access Cancel                                                                                              |  |  |  |

# **Starting & Shutting Down Vault**

• You can start and shutdown the Vault from Windows Services Manager (services.msc).

| 🔍 Services            |                        |                               |               |         | - 0           | ×     |  |
|-----------------------|------------------------|-------------------------------|---------------|---------|---------------|-------|--|
| File Action View Help |                        |                               |               |         |               |       |  |
| (+ +) 🖬 🗐 G           | à 🛃 🚺 🖬 🕨 🔳 🕪          |                               |               |         |               |       |  |
| Services (Local)      | Services (Local)       |                               |               |         |               |       |  |
|                       | Securden Vault Service | Name                          | Description   | Status  | Startup Type  | Loc ^ |  |
|                       |                        | 🥋 Remote Access Connection    | Manages di    | Running | Automatic     | Loc   |  |
|                       | Stop the service       | 🌼 Remote Desktop Configurati  | Remote Des    |         | Manual        | Loc   |  |
|                       | Restart the service    | 🌼 Remote Desktop Services     | Allows users  |         | Manual        | Ne    |  |
|                       |                        | 🌼 Remote Desktop Services Us  | Allows the re |         | Manual        | Loc   |  |
|                       | Description:           | 🌼 Remote Procedure Call (RPC) | The RPCSS s   | Running | Automatic     | Ne    |  |
|                       | Service                | 🍓 Remote Procedure Call (RPC) | In Windows    |         | Manual        | Ne    |  |
|                       |                        | 🎑 Remote Registry             | Enables rem   |         | Disabled      | Loc   |  |
|                       |                        | 🍓 Retail Demo Service         | The Retail D  |         | Manual        | Loc   |  |
|                       |                        | 🍓 Routing and Remote Access   | Offers routi  |         | Disabled      | Loc   |  |
|                       |                        | 🍓 RPC Endpoint Mapper         | Resolves RP   | Running | Automatic     | Ne    |  |
|                       |                        | 🍓 Secondary Log-on            | Enables start |         | Manual        | Loc   |  |
|                       |                        | 🐘 Securden Vault Service      | Privileged Ac | Running | Automatic (De | Loc   |  |
|                       |                        | 🍓 Securden Vault Web Service  | Apache/2.4.3  | Running | Manual        | Loc   |  |
|                       |                        | 🎑 Secure Socket Tunneling Pro | Provides sup  | Running | Manual        | Loc   |  |

 Locate Securden Vault Service and start, stop it as required. This takes care of starting and stopping the dependent services too. You may safely ignore the other service named Securden Vault Web Service, which is taken care of by Securden automatically.

### Launching Web Interface

To launch the web-interface manually, open a browser and connect to the URL as explained below:

#### https://<VAULT server hostname>:5454

During this process, you might see this warning message displayed by the browser:

| ← → C ▲ Not secure   https://localhost:5454 |                                                                                                    |
|---------------------------------------------|----------------------------------------------------------------------------------------------------|
|                                             |                                                                                                    |
|                                             |                                                                                                    |
|                                             |                                                                                                    |
|                                             | Your connection is not private                                                                                                    |
|                                             | Attackers might be trying to steal your information from <b>localhost</b> (for example,<br>passwords, messages, or credit cards). <u>Learn more</u> |
|                                             | NET::ERR_CERT_AUTHORITY_INVALID                                                                                                    |
|                                             | Help improve Safe Browsing by sending some <u>system information and page content</u> to Google.<br><u>Privacy, policy</u>                          |
|                                             | Advanced Back to safety                                                                                                    |

This message appears because Securden comes bundled with a self-signed certificate. (If you add your own CA signed certificate, this message will vanish. **Detailed procedure to replace the self-signed certificate with your own certificate is provided below).** 

To proceed with the testing, click 'Advanced' and then click 'Proceed to

#### localhost (unsafe)'.

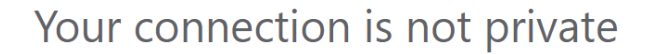

Attackers might be trying to steal your information from **localhost** (for example, passwords, messages, or credit cards). <u>Learn more</u>

NET::ERR\_CERT\_AUTHORITY\_INVALID

Help improve Safe Browsing by sending some <u>system information and page content</u> to Google.
<u>Privacy policy</u>

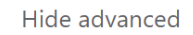

Back to safety

This server could not prove that it is **localhost**; its security certificate is not trusted by your computer's operating system. This may be caused by a misconfiguration or an attacker intercepting your connection.

Proceed to localhost (unsafe)

This opens up the web-interface. To access an unconfigured setup, the default login details are as below:

Username: admin Password: admin

#### **Replacing Self-Signed Certificate**

By default, Securden comes bundled with a self-signed certificate. You can add your own CA signed certificate by following the steps below. Basically, Securden requires the certificate and the private key. If you have the certificate in **.pfx** format, follow the steps below:

#### Step 1: Download OpenSSL (if you don't have that installed already)

Download OpenSSL from <u>http://www.slproweb.com/products/Win32OpenSSL</u>. <u>html</u>. Make sure the 'bin' folder under the OpenSSL installation is included in the 'PATH' environment variable.

# Step 2: Copy your certificate (e.g. certificate.pfx) and paste it in the system from where you can execute OpenSSL exe.

The \*.pfx file is in PKCS#12 format and includes both the certificate and the private key.

#### Step 3: Run the following commands to export the private key

openssl pkcs12 -in certificate.pfx -nocerts -out securden-key.pem -nodes openssl rsa -in securden-key.pem -out securden-key.pem

#### Step 4: Run the following command to export the certificate

openssl pkcs12 -in certificate.pfx -nokeys -out securden-cert.pem

Once you execute the above steps, you will get a SSL certificate and a private key.

**Step 5:** Copy the certificate and private key created above and navigate to **<Securden-Installation-Folder>/conf** directory and paste the keys.

Step 6: In services.msc, restart Securden PAM Service

This replaces the self-signed certificate with your certificate.

# Optional: Change Backend Database to MS SQL Server

If you want, you can change your backend database from the default PostgreSQL to MS SQL server. When you change the backend, you will be starting afresh - that means, your existing data in PostgreSQL will **not** be migrated.

To change the backend database from the default PostgreSQL to MS SQL Server, follow the steps below:

- Stop "Securden PAM Service" from services.msc (in the machine in which Securden is installed)
- Navigate to <Securden Installation Folder>/bin folder and execute
   "ChangeDatabase.exe" and in the GUI, supply SQL instance
   name, database name, username, and password to connect to
   the database.
- Now, start the "Securden PAM Service" from services.msc (you may ignore the other service named Securden Web Service, which is automatically taken care of)
- Connect to the web interface <u>https://<local-host>:5959</u> (or) <u>https://<host-name>:5959</u>
- Clear browser cache

### **Browser Extensions**

Securden provides browser extension to facilitate auto-fill of credentials on websites and web applications. When you create new accounts on websites, the same can be added to Securden without leaving that website. You can view accounts, passwords and also launch connections with websites from within the browser extension. Securden browser extensions are now available for Chrome, Firefox and Edge. The installation instructions and how to work with the extensions are available in this document.

#### **Mobile Apps**

Securden offers native apps for iOS and Android. You may download the apps directly from the AppStore/Play Store.